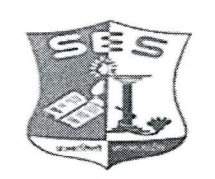

SADHANA EDUCATION SOCIETY'S (Registered under society's act of 1860 & Bombay Public Trust Act 1950) Linguistic (Gujarati) Minority

L. S. RAHEJA COLLEGE OF ARTS & COMMERCE

Estd: 1980 Relief Road, Santacruz (W), Mumbai - 400 054. Tel.: 2660 9320 / 2661 4101 • E-mail : degree.office@lsraheja.org / principal@lsraheja.org Website : www.lsraheja.org

LSRC/EXAM/EXAM FORM/ SEM III/2022-23/

Date : 10/09/2022

# NOTICE

### **DEGREE - AIDED / UNAIDED**

This is to inform all students of SY B.COM/BA/BAF/BBI/BFM/BMS/BAMMC and BSC.IT, that you are required to fill the Examination Registration form on student portal for Semester III regular examinations to be held in October 2022.

The last date to fill the form is 15<sup>th</sup> September 2022.

Follow the steps given below to fill the Exam Registration Form.

## DR.SEEMA UKIDVE CHAIRPERSON, EXAM COMMITTEE

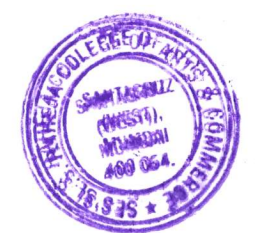

#### STEPS TO BE FOLLOWED TO FILL REGULAR EXAM REGISTRATION

Login to the student portal.

Visit www.lsraheja.org

Students login >>> Students Portal Login

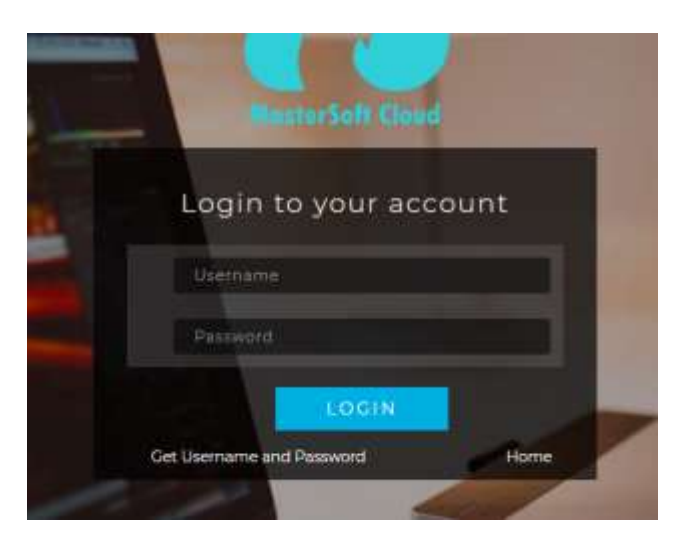

Enter login details.

Go to Examination

Click on Apply for Regular Exam.

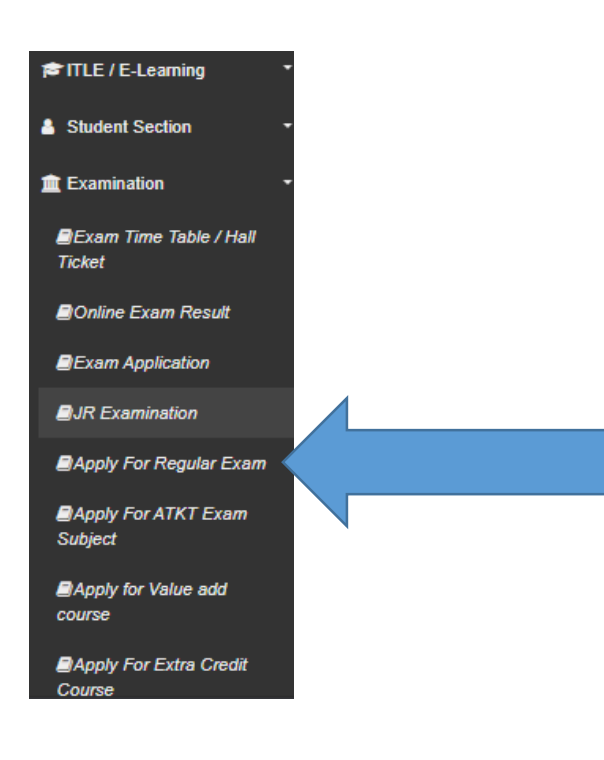

#### Select Exam Session – (October 2022)

#### Check the subjects

Then click on Submit button.

| ole : "Manuel is Manuelory i<br>hadent Name<br>ourbe<br>nam Scasion " | TAWADE AMRET SANTOSH<br>PYDCOM SEM B<br>APRIL 2022 REGIOLÁR |        |                 |                    |
|-----------------------------------------------------------------------|-------------------------------------------------------------|--------|-----------------|--------------------|
| INELECT CODE                                                          | Saind Cases The                                             | CREDIT | REG STATUS      | APPROVAL<br>STATUS |
| BCOMESH **                                                            | ACCOUNTANCY & FINANCIAL WARAGEMENT   SEW I                  | 0.00   | that Regramme   |                    |
| BCOMFS: 2                                                             | DOMWERCE II                                                 | 0.00   | Tult Registered |                    |
| ACOVER:34                                                             | BUSINESS ECONOMICS-0                                        | 0.00   | that Registered |                    |
| UBCOMPEX #*                                                           | BUDINESS COMMUNICATION I                                    | 0.00   | Tel Repaired    |                    |
| acowester                                                             | ENVIRONMENTAL STUDIES I                                     | 3.90   | Net Reprint     |                    |
|                                                                       | POUNDATION COLUMNE - II                                     | 2.00   | Not Registered  |                    |
| J6DOWPSka IT                                                          |                                                             |        |                 |                    |

After submitting the form, the data will automatically be saved, and you can take print out of the Examination registration form for your reference. (There is no need to submit the physical copy to office.)

You can then download the hall ticket and exam timetable after the approval by examination committee.

| lote : "Marked Is Monistory  <br>Inselect Name<br>Course<br>Course | TAWADE ANKET SANTOSH<br>FYBCOM SEM H<br>APRIL 2922 REGULAR | You are Registered for these | Subjects, You are not able to | modify.only get print !!                                                                                        |
|--------------------------------------------------------------------|------------------------------------------------------------|------------------------------|-------------------------------|----------------------------------------------------------------------------------------------------|
| SUBJECT CODE                                                       | BUILLECT NAME                                              | CREDIT                       | REG STATUE                    | APPROVAL<br>STATUS                                                                                              |
| SRODMFEN 4                                                         | ADDOLDITANCY & FORMORE, MARAGENERYT I - SEM II             | 8.89                         | Zagidarad                     | Panding                                                                                                    |
| URCOMPSI 2                                                         | COMMERCE I                                                 | 2.20                         | Aspered                       | Pending                                                                                                    |
| URCOMPENS                                                          | BUSHESS RCONOMICS -4                                       | 1.11                         | Registered                    | Panding                                                                                                    |
| uscolets:.+                                                        | RUSHESS COMMUNICATION #                                    | 2.20                         | Repaired                      | Panding                                                                                                    |
| UBCOMPELA                                                          | EVVIRONMENTAL ETVOIEE (                                    | 5.00                         | Pepstent                      | Panding                                                                                                    |
|                                                                    |                                                            |                              | Resident                      | The second second second second second second second second second second second second second second second se |
| UBCOMFB14.1                                                        | FOUNDATION COURSE ( )                                      | 7.26                         |                               | Facolog                                                                                                    |

You can check your status which will be as in the screenshot and when the status changes from "Pending" to "Approved".

You will have to carry this hall ticket at the time of examination.